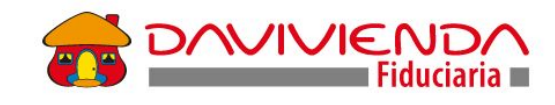

# Vinculación de Beneficiarios de Área

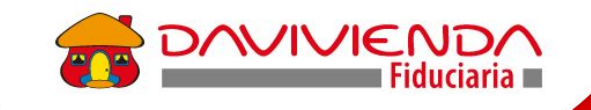

# Contenido

01. Afiancemos el manejo de la herramienta
02. ¿Cómo realizar una vinculación en One ID?
03. ¿Cómo realizar una vinculación a través de canal tradicional?

04. Mesa de atención a Salas de venta

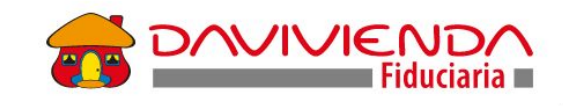

# 1. Afiancemos el manejo de la herramienta

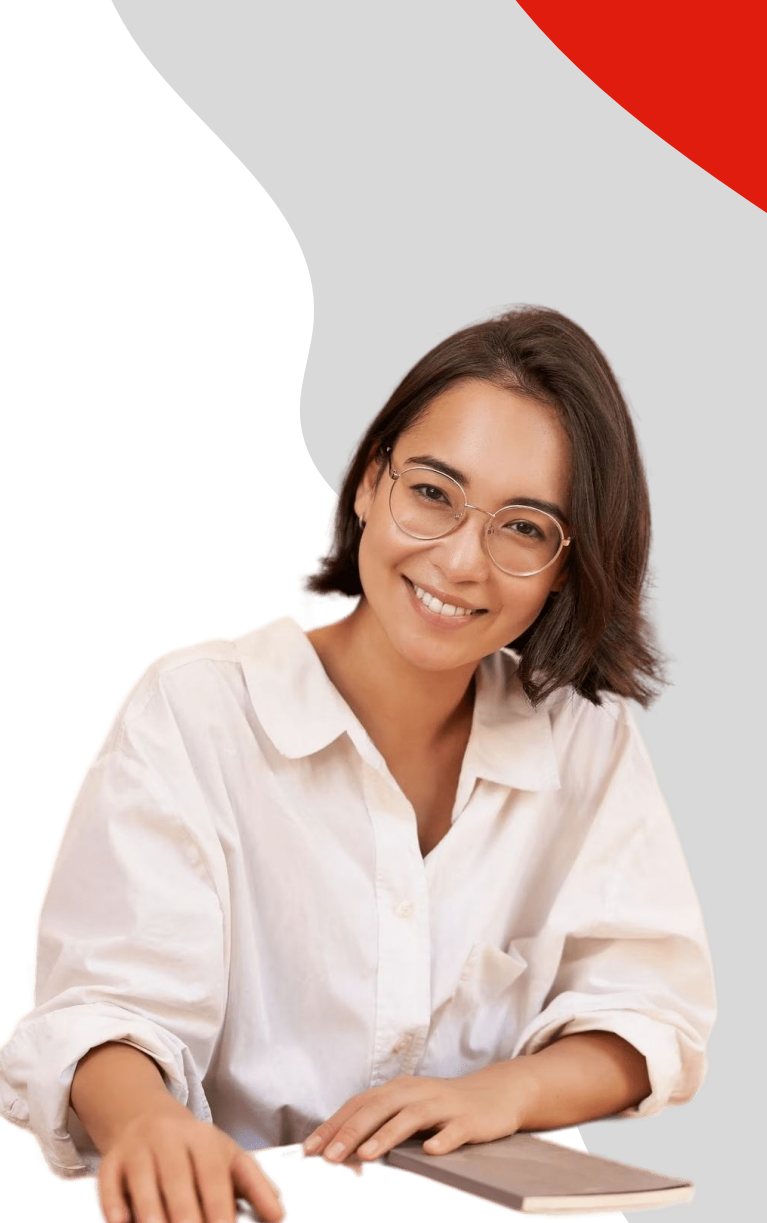

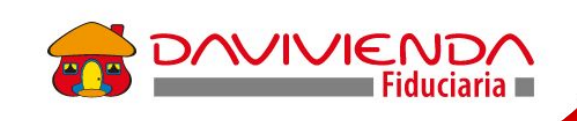

## Herramienta Oneld

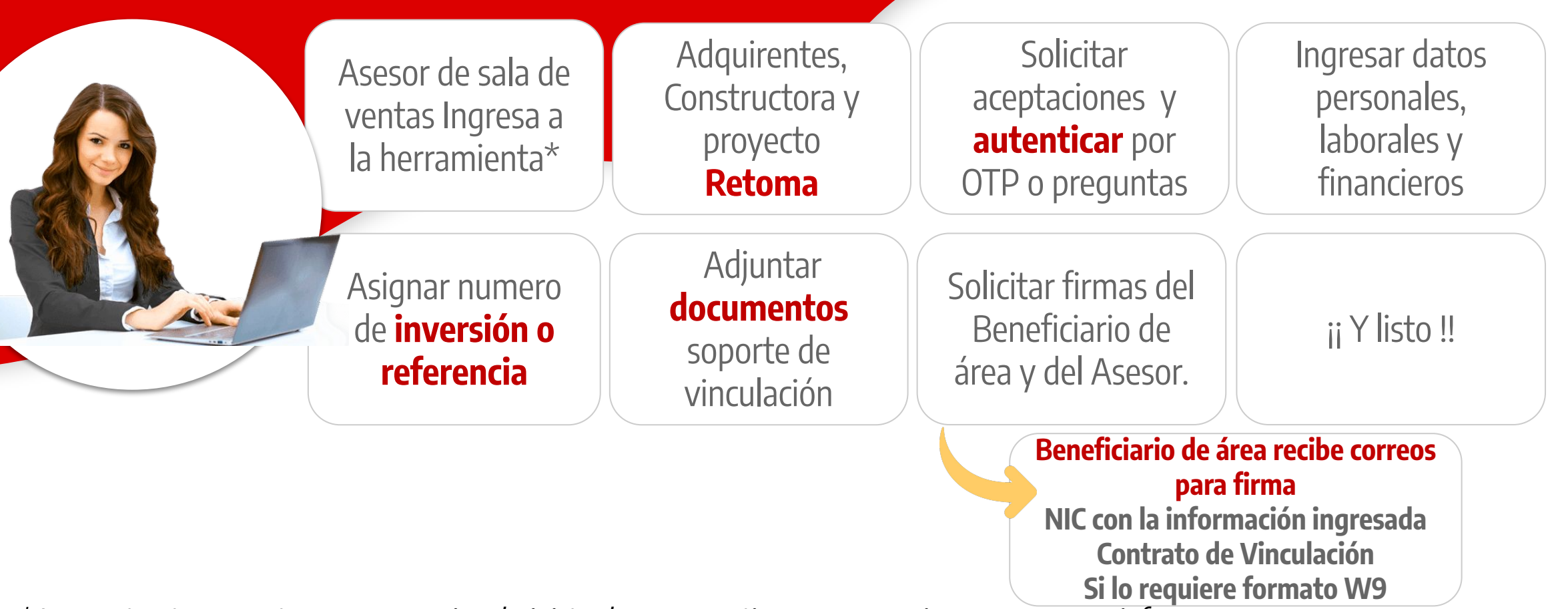

\* La constructora cuenta con un usuario administrador para gestionar sus usuarios y generar sus informes

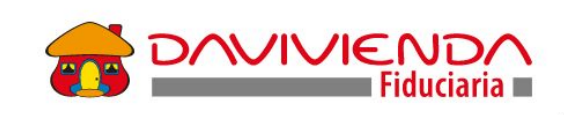

# 2. ¿Cómo realizar una vinculación en One ID?

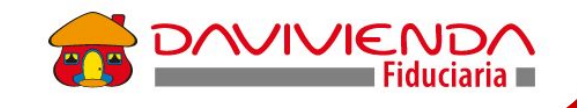

# Veamos Cómo realizar vinculaciones en One ID Aquí

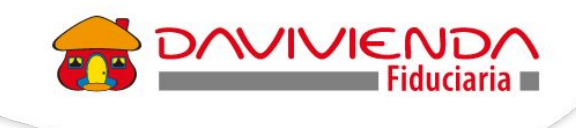

## Aprende a Vincular a los beneficiarios de área

#### Asesor en sala de venta

Ingresa con su usuario (Correo electrónico corporativo) y Contraseña personal. Ingresa clave de autenticación (Variable) remitida al E-mail.

#### Logueo One ID

de área

**Registro Beneficiarios** 

#### Asesor en sala de venta

- Validar si existe un proceso en curso ingresando el # de Cédula
- Ingresar el número de beneficiarios de área y seleccionar el constructor y proyecto

#### Asesor en sala de venta

Cierre

- Solicitar aceptación de términos y condiciones de tratamiento de datos personales
- Seleccionar tipo de persona (Natural)
- Autenticar por OTP o Preguntas reto ingresando los datos básicos del(os) cliente(s) Asesor en sala de venta
  - Ingresar datos personales, laborales y financieros del(os) Cliente(s)
  - Ingresar información del producto y valor del inmueble

Captura Información NIC y Contrato

3

Validación de Identidad

/ SARLAFT

#### Asesor en sala de venta / Beneficiario de área

- Adjuntar copia del documento de identificación
- Solicitar firmas del NIC y del Contrato de vinculación

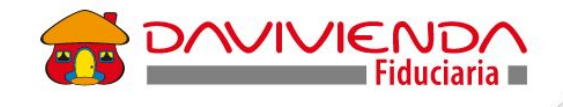

# Aprende a Vincular a los beneficiarios de área

#### Validación de Identidad / SARLAFT

En los campos:

1 País del Celular

a través de OTP

COMPRADOR 1 Ver y aceptar Tratamiento Datos Personales 2. Celular Nacional o Extranjero. Ver y aceptar términos y condiciones de la plataforma Cuando el País del Celular se marca como: NIC Persona Natural NIC Persona Jurídica **Colombia**, se aplican condiciones respecto de la N° de identificación CÉDULA DE CIUDADANÍA 11111111111 PEPITO cantidad de caracteres y procede con la validación PFRF7 SUAREZ 2022-05-11 Cuando el **País del Celular es diferente a** AAAA-MM-DD **Colombia**, habilita el campo como: Teléfono Celular Extranjero y se modifican las reglas del COLOMBIA (+57) 310000000 campo, permitiendo entre 6 y 18 caracteres y Ingresar número sin indicativo del país procede a realizar la validación de identidad a VALIDAR través de preguntas reto.

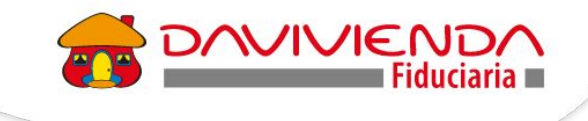

## Aprende a Vincular a los beneficiarios de área

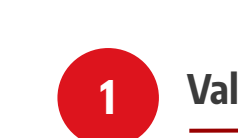

Validación de Identidad / SARLAFT

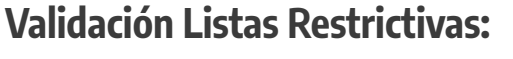

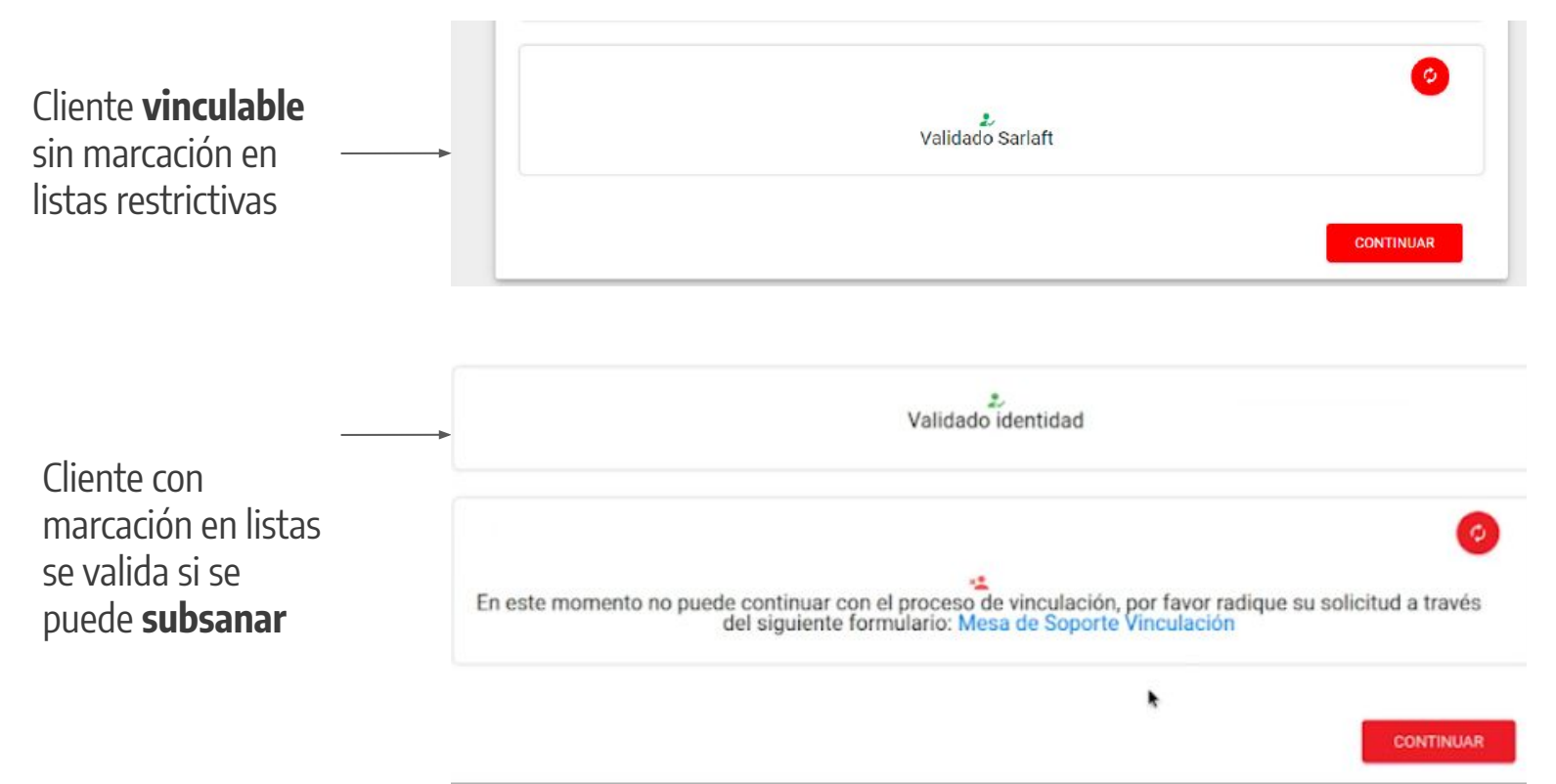

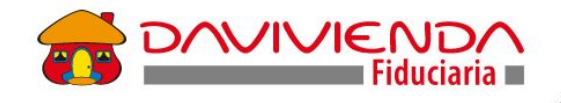

#### Captura Información NIC

Campo de validación de correo electrónico en la sección de Datos Básicos.

- Campo de diligenciamiento obligatorio.
- No permite copiar y pegar.
- Debe coincidir con la información del campo correo electrónico.
- En caso de no coincidir la información la plataforma arroja un mensaje de error.

## Aprende a Vincular a los beneficiarios de área

|                                          |                 |                                    |                     |                                                 |                                 | Fecha y hora: Oct 18, 2023 8:18 PM<br>Dirección IP:163.116.226.121<br>Fecha última sesion: 2023-10-18 19:25:42 |
|------------------------------------------|-----------------|------------------------------------|---------------------|-------------------------------------------------|---------------------------------|----------------------------------------------------------------------------------------------------|
| Registro de comprad                      | dores           | Validación de Identio              | lad/Sarlaft         | ario datos básicos                              | lario Act. Económica            | Solicitar firmas                                                                                               |
| Información I                            | pásio           | Ca<br>No. de Identificación*       | Primer apellido*    | Segundo apellido                                | Nombres*                        |                                                                                                    |
| % de participación*                      | %               | Fecha de expedición*<br>08-11-2011 | MANKIQUE            | <b>HEKINANDEZ</b>                               | Pais de expedición*             | *                                                                                                    |
| Expedida en (Ciudad)*<br>BERLÍN          |                 |                                    |                     | •                                               |                                 |                                                                                                    |
| Fecha de nacimiento*<br>10-02-1955       |                 |                                    | Pais de nacimiento* | ×                                               | Ciudad de Nacimiento*<br>BERLÍN | Ť                                                                                                    |
| DD-MM-AAAA<br>País del celul<br>COLOMBI, | ar*<br>A (+5    | 7)                                 | Ŧ                   | Teléfono celular Nacional*<br>3112223333        |                                 |                                                                                                    |
| Correo electro<br>camila270              | ónico*<br>)593@ | photmail.com                       |                     | Validación correo electrónico camila270593@hotm | ail.com                         |                                                                                                    |
| Escribir correo                          | en minu         | isculas                            |                     | Escribir correo en minúsculas                   |                                 |                                                                                                    |

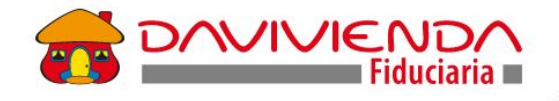

.

-

2

E→

\*

## Aprende a Vincular a los beneficiarios de área

#### Captura Información NIC

Tener en cuenta:

- Total pasivos y total activos son campos obligatorios
- Total pasivos, no puede estar vacío por lo tanto si no se tienen pasivos se debe diligenciar cero (0)
- Campo otros ingresos no es obligatorio por lo tanto se puede dejar en blanco

| Persona natural con negocio<br>No                                                                      |                                        | Ocupación*<br>SERVIDOR PUBLICO                                                                                                | •         | Nombre de la empresa<br>EMPRESA PRUEBA                        | A                   | Cargo<br>GERENTE (                                                | GENERAL                                |
|----------------------------------------------------------------------------------------------------|----------------------------------------|----------------------------------------------------------------------------------------------------|-----------|---------------------------------------------------------------|---------------------|-------------------------------------------------------------------|----------------------------------------|
| Dirección de oficina*<br>AVENIDA CARRERA                                                               |                                        | <ul><li>Complemento 1*</li><li>77</li></ul>                                                                                   |           | Complemento 2*<br>77                                          | Complemento<br>77   | 3*                                                                | Torre/piso/Apto                        |
| Pais*<br>COLOMBIA                                                                                      | Ŧ                                      | Departamento (empresa)*<br>BOGOTA, D.C.                                                                                       | •         | Ciudad (empresa)*<br>BOGOTA D.C.                              | -                   | Teléfono fijo*<br>6600000                                         |                                        |
|                                                                                                    |                                        |                                                                                                    |           |                                                               |                     |                                                                   |                                        |
|                                                                                                    | ciera                                  | Total enreens monsuales*                                                                                                    |           | Total activos*                                                |                     | Total Pasivos*                                                    |                                        |
| nformación Finan<br>Total ingresos mensuales*<br>\$ 10,000,000                                         | ciera                                  | Total egresos mensuales*<br>\$ 3,000,000                                                                                      |           | Total activos*<br>\$ 145,000,000                              |                     | Total Pasivos*<br>\$ 21,000,00                                    | 00                                     |
| nformación Finan<br>Total Ingresos mensuales*<br>\$ 10,000,000<br>Total Otros Ingresos<br>\$ 2,000,000 | ciera<br>Descrip                       | Total egresos mensuales*<br>\$ 3,000,000<br>pción otros ingresos*<br>ENDO                                                     | Rea       | Total activos*<br>\$ 145,000,000<br>liza operaciones en moned | a extranjera?*      | Total Pasivos*<br>\$ 21,000,00<br>Tipo de operació<br>COMPRA Y VE | 00<br>bn principal*<br>ENTA DE DIVISAS |
| nformación Finan<br>Total Ingresos mensuales*<br>\$ 10,000,000<br>Total Otros Ingresos<br>\$ 2,000,000 | Ciera<br>Descrip<br>ARRII<br>(No opera | Total egresos mensuales*<br>\$ 3,000,000<br>poción otros ingresos*<br>ENDO<br>acionales, diferentes a la actividad principal) | Rea<br>Si | Total activos*<br>\$ 145,000,000                              | a extranjera?*<br>¥ | Total Pasivos*<br>\$ 21,000,00<br>Tipo de operació<br>COMPRA Y VE | 00<br>on principal*<br>ENTA DE DIVISAS |

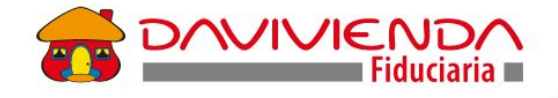

.

-

2

-

## Aprende a Vincular a los beneficiarios de área

Cierre

En el flujo del proceso, al beneficiario de área se le enviará el formulario NIC y en Contrato de Vinculación para firma

| Correo electrónico*<br>camila270593@hotmail.c      | om                                  |                      | Validación correo electrónico*<br>camila270593@hotmail.com |                  |
|----------------------------------------------------|-------------------------------------|----------------------|------------------------------------------------------------|------------------|
| Escribir correo en minúsculas                      |                                     |                      | Escribir correo en minúsculas                              |                  |
| Dirección de residencia*<br>AVENIDA CARRERA        | •                                   | Complemento 1*<br>11 | Complemento 2*<br><b>11</b>                                | Complement<br>11 |
|                                                    | Torre/piso/Apto/ot                  | tro                  |                                                            |                  |
| Pais de residencia*<br>COLOMBIA                    | *                                   |                      | Departamento (Residencia)*<br>BOGOTA, D.C.                 |                  |
|                                                    | Ciudad (Residencia)*<br>BOGOTA D.C. |                      | ų.                                                         |                  |
| Modalidad entrega del reporte anual d<br>PUBLICADO | le costos*                          | *                    | Documento<br>Cédula Camuluaga.pdf                          |                  |

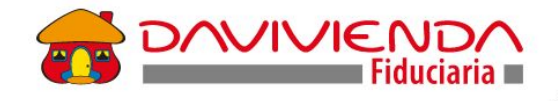

#### Captura Información Contrato

Se debe diligenciar la información de los inmuebles seleccionados (Casa - parqueadero depósito)

- Diligenciar el valor total de los inmuebles
- Diligenciar el porcentaje de la cuota inicial

La información del cumplimiento de las condiciones de giro y de la duración estimada de la construcción se recuperan de forma automática

## Aprende a Vincular a los beneficiarios de área

#### Inmuebles Seleccionados

Dar click en el inmueble seleccionado para completar los detalles

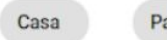

\$

\$

Parqueadero – 1 +

| lor Total*<br>250,000,000 | Valor Inmueble en letras*     DOSCIENTOS CINCUENTA MILLONES | % de cuota inicial* 30 |
|---------------------------|-------------------------------------------------------------|------------------------|
| lor cuota inicial*        | Cuota inicial en letras*                                    |                        |
| 75,000,000                | SETENTAY CINCO MILLONES                                     |                        |

%

#### Cumplimiento de condiciones de Giro

| lazo de giro*<br>IO | Fecha de giro*<br><b>06-05-2026</b> |  |
|---------------------|-------------------------------------|--|
| xpresado en meses   | Expresado en meses                  |  |

#### Duración estimada de la construcción

Plazo de construcción\* 50

Expresado en meses

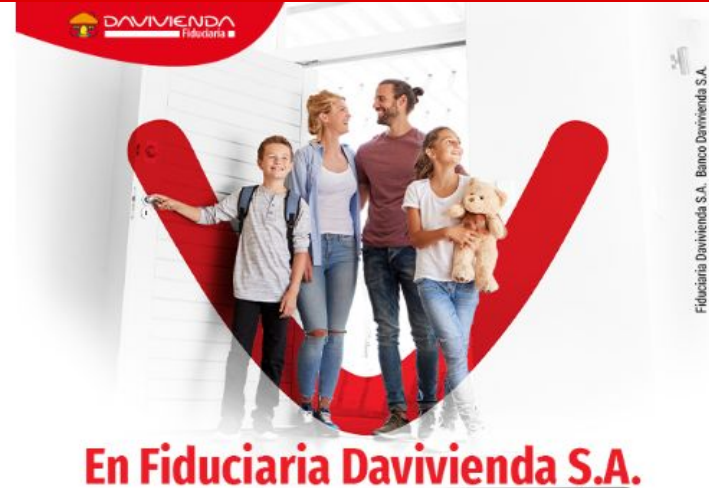

## Comunicación bienvenida al beneficiario de área

En Fiduciaria Davivienda S.A. lo acompañamos a construir sus sueños.

Bienvenido(s)

RAFAEL ESTEBAN CERON ESPINOSA

Su vinculación como **beneficiario** de área para la adquisición de una unidad inmobiliaria fue exitosa.

Sus recursos serán administrados en el Fondo de Inversión Colectiva Consolidar y con el número 0602000008877678 podrá realizar el abono de sus recursos para la adquisición de su inmueble en el proyecto BENEFICIO DE ÁREA, de PRUEBA CAMI - BENEFICIO DE ÁREA.

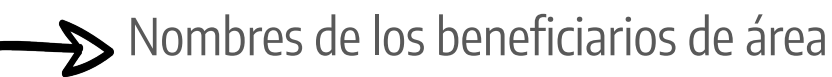

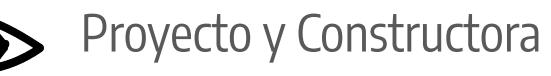

Es importante que conozca:

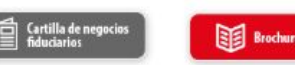

Contrato

Acceso información del tipo de negocio.

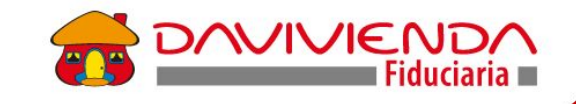

Los documentos para firmar probablemente lleguen a la **bandeja de promociones o al spam** de su correo. Por eso, ahora podrán **identificarlos fácilmente con este asunto:** 

"Nic Persona Natural (NOMBRE DEL CLIENTE ), Encargo para firmar (nombre del cliente)".

Luego de firmar los documentos, deben dar **clic en el botón "Enviar"**. Si no lo hacen, el documento quedará firmado, pero **no llegará al siguiente ciclo de firmas.** 

# Tips

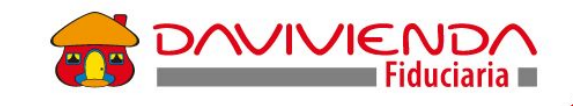

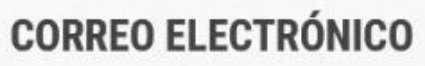

Diligencie el mail del comprador en los dos campos de validación de correo electrónico.

| 100 % 11-12-1997                         |                                       | COLOMBIA             |
|------------------------------------------|---------------------------------------|----------------------|
| petida en literantamentor<br>DGOTA, D.C. | - BOGOTA                              | n (Charles)*<br>D.C. |
| ente de las estados<br>5-08-1979         | Particle substantian<br>COLOMBIA      | - BOGOTA, D.C.       |
| D-MBA-AAAA                               |                                       |                      |
|                                          | Contact de Association<br>BOGOTA D.C. |                      |
| Pais de celuier<br>COLOMBIA (+57)        | Validación correo                     | electrónico*         |
| Convo electrónico*                       | mpulidoalvare                         | ez@hotmail.com       |
| Escribir correcten intimuscules          | Escribir correo en m                  | ninúsculas           |
|                                          |                                       |                      |

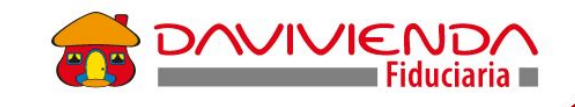

### NÚMERO CELULAR DEL EXTERIOR

Ahora cuenta con los campos necesarios para diligenciar el número del cliente y elegir el país al que corresponde:

|             | MIC F                              | Persona Natural                  | 🔲 NIC Persona Jurídica                                                                                   |
|-------------|------------------------------------|----------------------------------|----------------------------------------------------------------------------------------------------|
|             | CÉDULA DE CIUDADANÍA -             | 11° de mareit, ander<br>52744500 | CRISTINA DEL CARMEN                                                                                      |
|             | MONTES                             | tegardo apellato<br>PARDO        | 2000-12-14                                                                                               |
|             |                                    |                                  | AAAAMMDD                                                                                                 |
|             | Paix del celular<br>COLOMBIA (+57) |                                  | Teléfono celular Nacional*                                                                               |
|             | AFGANISTAN (+93)                   |                                  | Numero de colutar no valido<br>Ingresar número en indicativo del pela                                    |
| País del ce | fular*                             |                                  |                                                                                                    |
| COLOM       | BIA (+57)                          |                                  | Teléfono d                                                                                               |
|             |                                    |                                  | Numero de                                                                                                |
| AFGA        | NISTAN (+93)                       |                                  | nero de celular registrado. Recuerde que debe ingre<br>mpo de la vigencia de clic en NO RECIBÍ EL CÓDIGO |
|             |                                    |                                  |                                                                                                    |

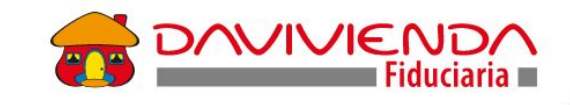

### **PAÍS ORIGEN DE LOS RECURSOS**

Cuando esté ingresando información a la herramienta One ID para la vinculación del cliente (clientes extranjeros o que trabajan en una empresa en el exterior), podrá realizar **el diligenciamiento del país de origen de los recursos, así:** 

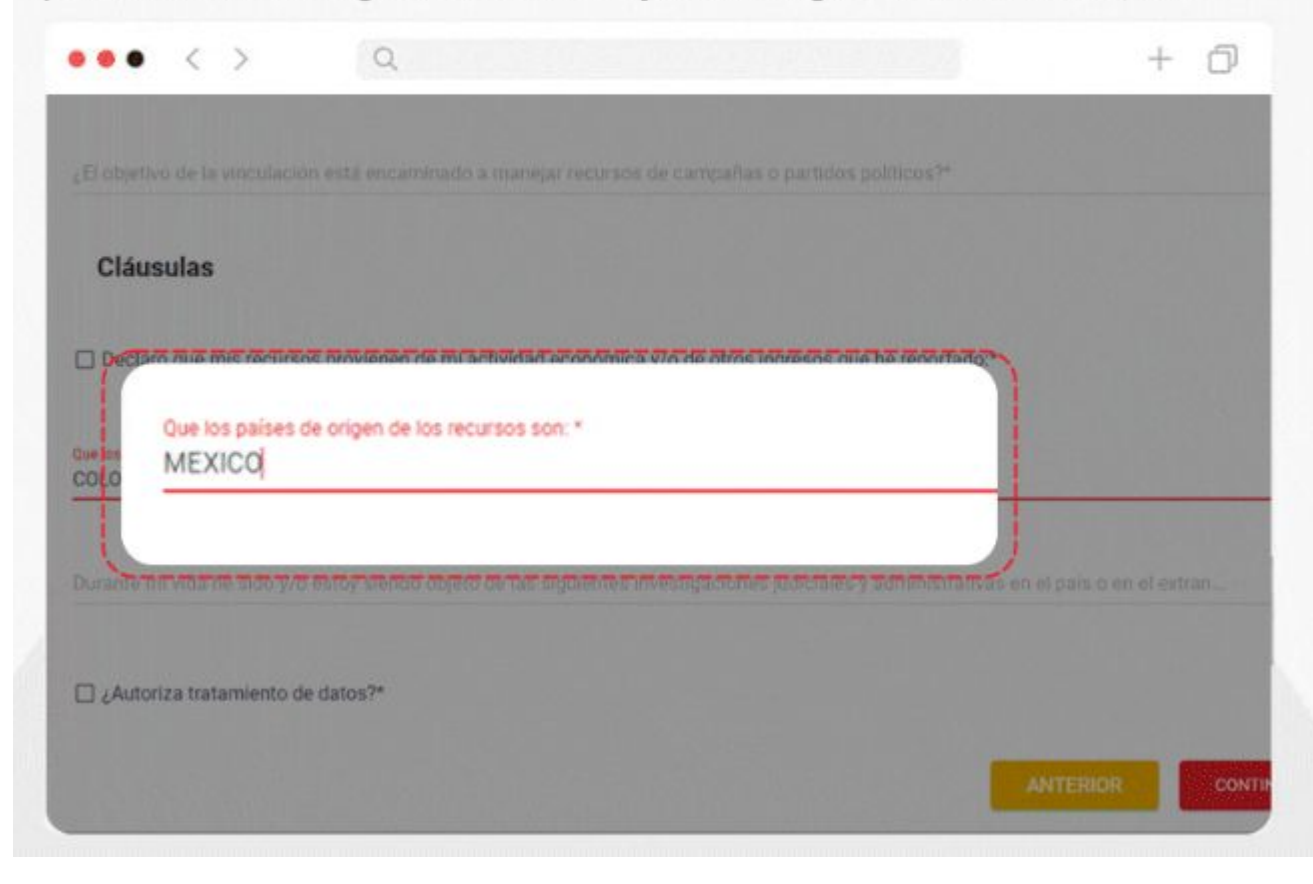

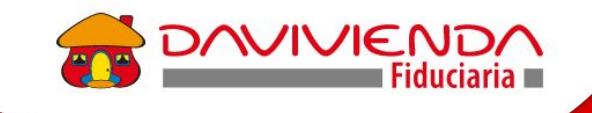

Para aportes...

Indicale al Beneficiario de área que debe realizar su primer aporte con el **Nit de la Fiduciaria** 

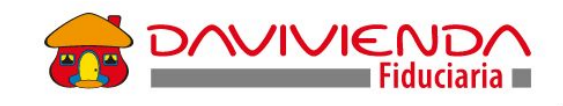

# 3. ¿Cómo realizar una vinculación a través de canal tradicional?

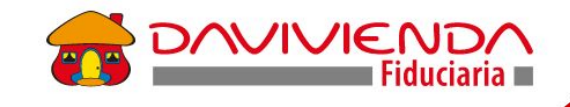

## Vinculación Tradicional Fiduciaria

| ADHESIÓN E INVERSIÓN<br>DE UNIDADES INMOBIL                                                                                                    | O FIDUCIARIO DE<br>I PARA LA SEPARACIÓN<br>IARIAS                                                                                                    | N N                                                                                                    | Lidedaria           |  |
|----------------------------------------------------------------------------------------------------|----------------------------------------------------------------------------------------------------|----------------------------------------------------------------------------------------------------|---------------------|--|
| NUMBER OF ENCLOSED OF REPERSON                                                                                                    | cóbico Midrácio                                                                                                    | BURPHONE TO                                                                                                    | PECKADE CONTITUCIÓN |  |
|                                                                                                    | REALTYCIAN D                                                                                                    | CONTINUES OF ON DECAMARIES COMIN                                                                                                    | SALENCOR            |  |
| I. ENCARGANTES                                                                                                    |                                                                                                    |                                                                                                    | 1                   |  |
| UTITO CLASSING MERI                                                                                                    |                                                                                                    | AMULICOLY ICHIMIN                                                                                                    |                     |  |
| No DEVERSION                                                                                                    |                                                                                                    | In DIMPROVIN                                                                                                    | 1                   |  |
| and the second                                                                                                    |                                                                                                    | paracción                                                                                                    |                     |  |
|                                                                                                    |                                                                                                    | in the second second second second second second second second second second second second second second second                                                                                                    | 2                   |  |
| AMELLECTLY INCOMENT.                                                                                                    |                                                                                                    | APRILICION NOMBRIS                                                                                                    |                     |  |
| No DOFFICACIÓN                                                                                                    |                                                                                                    | 4+ EBRPC3004                                                                                                    |                     |  |
| owncostw.                                                                                                    |                                                                                                    | colaccola                                                                                                    |                     |  |
| 3. VALOR DE REFERENCIA CUOTA                                                                                                    | MOAL Set of antidation communities on                                                                                                    | n la artalisada an las termos en la deficición de para da angos.                                                                                                    |                     |  |
| A REAL PROPERTY AND A REAL PROPERTY AND A REAL | CIRCUAD IN LITTLE                                                                                                    |                                                                                                    |                     |  |
|                                                                                                    | CIRCING ON LITTLE                                                                                                    |                                                                                                    |                     |  |
| PLAN DE PAGOS des restantes o                                                                                                    | calendad on Umas                                                                                                    | uria definición de plan de pagon                                                                                                    |                     |  |
| 4. PLAN DE PAGOS Secondadores<br>SULOR                                                                                                    | Califord In Linna<br>Maaning and a material of the terrors<br>HIGA MA                                                                                                    | ora definizione de para de pagante<br>de <b>Pacifica</b> Viel                                                                                                    | a nai               |  |
| 4. PLAN DE PAGOS Sus remains con<br>NUCR                                                                                                    | CAREAD IS LITTLE                                                                                                    | n na dohodo da gara da pagar<br>A REDA VA                                                                                                    | as Rai              |  |
| A PLAN DE PAGOS Internatione realizadore                                                                                                    | CHEROLOGICUM                                                                                                    | a rate definitions prepare to steppet                                                                                                    | OR PICKA            |  |
| A PLAN DE PAGOS Internetator co<br>NUCH                                                                                                    | CAREAD IN LITUES                                                                                                    | A FROM THE SECOND AND AND AND AND AND AND AND AND AND A                                                                                                    | A HOA               |  |
| 4 PLAN DE PAGOS Socialmente co<br>SUCR                                                                                                    | CAREAD IN LETING<br>THE IS IN TREASE OF A STATE OF A STATE<br>THE AN A STATE OF A STATE OF A S |                                                                                                    |                     |  |
| A PLAN DE PAGOS Institution con<br>SUCR                                                                                                    | CAREAD IN LITUE                                                                                                    |                                                                                                    |                     |  |
| A PLANDE PAGOS Source and the second source and the second source  | Cardad en umai                                                                                                    | NICHARONOUS PLANE AN EXPERIMENTAL AND AN AN AN AN AN AN AN AN AN AN AN AN AN                                                                                                    |                     |  |
| LICE                                                                                                    | Cardod mumai                                                                                                    | N         NO         NO           1         100         100         100           1         100         100         100           1         100         100         100           1         100         100         100           1         100         100         100           1         100         100         100           1         100         100         100           1         100         100         100 |                     |  |
| A PLANDE PAGGE INNERMALINE<br>NUO                                                                                                    | Cardod mumai                                                                                                    |                                                                                                    |                     |  |
| 4 FLANDE PAGOS INTERNATIONALISTICS<br>NUCH<br>SUCH<br>SUCH<br>SUCH<br>SUCH<br>SUCH<br>SUCH<br>SUCH<br>S                                                                                                    |                                                                                                    |                                                                                                    |                     |  |
| 4 FLANDE PAGOS SERVICINAMENTO O<br>SUCA<br>DI CUENTA BANCARIA nos evolutiones<br>La CUENTA BANCARIA nos evolutiones<br>to de CLINTA                                                                                                    |                                                                                                    |                                                                                                    |                     |  |
| A PLANDE PAGOS SUBSIMILARIAS DE SUBSIMILARIAS DE SUBSICIANOS DE SUBSIMILARIAS DE SUBSIMILARIAS DE SUBSIMILARIAS DE SUBSIMILARIAS DE SUBSIMILARIAS DE SUBSIMILARIAS DE SUBSIMILARIAS DE SUBSIMILARIAS DE SUBSIMILARIAS DE SUBSIMILARIAS DE SUBSIMILARIAS DE SUBSIMILARIAS DE SUBSIMILARIAS DE SUBSIMILARIAS DE SUBSIMILARIA                                                                                                    |                                                                                                    |                                                                                                    |                     |  |
| A FLAN DE PAGOS INNE HARANSKA<br>NUCH                                                                                                    | Carded de Juries<br>HOM RESIDENCES de la ferences<br>HOM RESIDENCES de la ferences<br>RESIDENCES de la ferences<br>RESIDENCES de la ferences<br>RESIDENCES de la ferences<br>RESECUENCE de la ferences<br>RESECUENCE de la ferences                                                                                                    |                                                                                                    |                     |  |

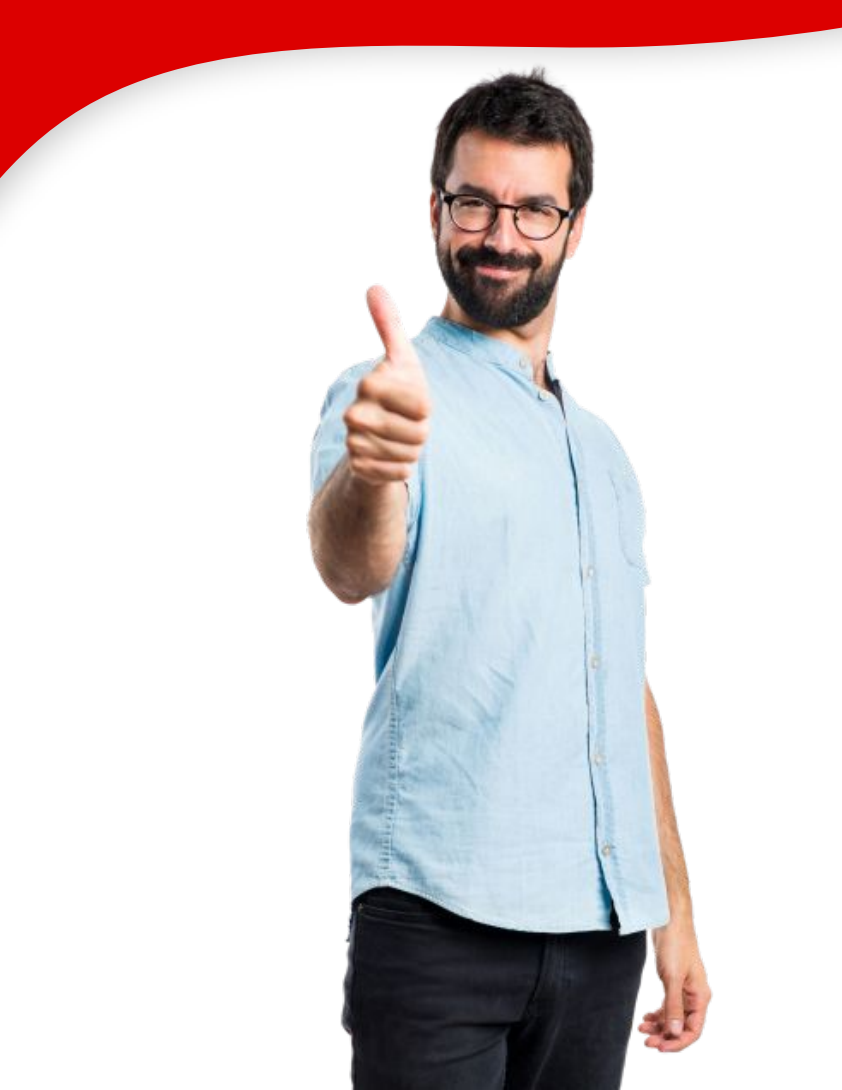

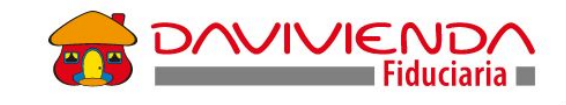

#### Proceso habilitado para: Contingencias y Clientes Persona Juridica <u>vinculacionespreventa@davivienda.com</u>

|                                                                                                    | IOLEKLO, CUENTENUS DI                                                                                                    | : USTED / PERSONA NATUR                                                                                                    | AL amont                                                                                                    |
|----------------------------------------------------------------------------------------------------|----------------------------------------------------------------------------------------------------|----------------------------------------------------------------------------------------------------|----------------------------------------------------------------------------------------------------|
|                                                                                                    |                                                                                                    |                                                                                                    | BOBILAR TODO EL PO                                                                                                    |
| Bat Reader a service (in heating rate                                                                                                    | rahainin seegaalat)                                                                                                    |                                                                                                    |                                                                                                    |
| INCORMACIÓN                                                                                                    | BERECONAL                                                                                                    | polanime () Calgoriton                                                                                                    | Anatoxinde dese 🔄 🗍 Verid                                                                                                    |
| INFORMACIÓN                                                                                                    | PERSONAL                                                                                                    |                                                                                                    | 2017/2019                                                                                                    |
| inter and the second second                                                                                                    | A THE A DEL A THE A MANAGEMENT                                                                                                    | I III contained III contained III                                                                                                    | Separate approximate                                                                                                    |
| a skieloutie booken takin it                                                                                                    | A THE A REAL AND A PARTY OF A REAL PROPERTY.                                                                                                    | 21 adm [1] ( de dages [2] )                                                                                                    | Tarla de amatérite.                                                                                                    |
| ar in realizin                                                                                                    |                                                                                                    | Tella recordera daur                                                                                                    | to the second second second second second second second second second second second second second second second                                                                                                    |
| and de el acenter telse                                                                                                    |                                                                                                    | Robe de sus transis                                                                                                    | IT IIII LALA MALE                                                                                                    |
| income endines                                                                                                    |                                                                                                    | laga derestina                                                                                                    |                                                                                                    |
| ante des status                                                                                                    |                                                                                                    | Mulaidai ettega epot                                                                                                    | e anad de canos. Career electriticas 🔃 Consulta tenenit 🔃                                                                                                    |
|                                                                                                    | IABORAL                                                                                                    | 10.000 A.M. (1944).                                                                                                    |                                                                                                    |
| provided in stand                                                                                                    |                                                                                                    |                                                                                                    |                                                                                                    |
| CUPACIES PRINCIPAL Martin                                                                                                    | ana valor specific single attempts for an                                                                                                    | Dephate [1] Tarvergables [1]                                                                                                    | Miguer - Nationalana - Socia -                                                                                                    |
| ectelda                                                                                                    | d esercientus polnaipel y sergitor atojo su regularita                                                                                                    | Newton de capital 🔄 🗍 Presidente e cubita                                                                                                    | he 🔄   Anathian 🔄   Station 🗐                                                                                                    |
| Implands / Service publics / B                                                                                                    | Repres Columnia (Contraction)                                                                                                    | Administration (Salays 188 1111)                                                                                                    |                                                                                                    |
| Banks de Loregen ans president                                                                                                    | ( <sup>191</sup>                                                                                                    | Log ge adapt the                                                                                                    | - Millerer                                                                                                    |
| lincolruleia elera/méspi                                                                                                    |                                                                                                    | ispentria efetta                                                                                                    |                                                                                                    |
| . Independiente / Sodo / famile                                                                                                    | ne de cagébal - Eldep (116 C                                                                                                    | Antrodad xomitmics (EMiga 200)                                                                                                    |                                                                                                    |
| Berlevic Gregoria) densi                                                                                                    |                                                                                                    | interior contract of the                                                                                                    |                                                                                                    |
| here a stranger of the set                                                                                                    |                                                                                                    | haja regevo/ali no                                                                                                    |                                                                                                    |
| Pensionado o Jubilado                                                                                                    | OMpr/01/                                                                                                    | Admitted eseminetua 10 alige CVI                                                                                                    |                                                                                                    |
| Real Property of the Real Property of                                                                                                    | Long Filt ( 1 1 1 1 1 1 1                                                                                                    | Advantad communica (Finderi 1978)                                                                                                    |                                                                                                    |
| internativ de la penane que las                                                                                                    | a minut.                                                                                                    |                                                                                                    |                                                                                                    |
| - INFORMACIÓN                                                                                                    | FINANCIERA                                                                                                    |                                                                                                    |                                                                                                    |
| - INFORMACIÓN                                                                                                    | FINANCIERA<br>Tod optics menualis 1                                                                                                    | Instation (                                                                                                    | Test parties 1                                                                                                    |
| Inferración de la preside que las<br>— INFORMACIÓN<br>milimpinas menudas 1<br>inferración de la composición de la composicinde la composición de la composición de la composición de                                                                                                    | FINANCERA<br>For special mensalis 1<br>No. calific server 1                                                                                                    | Tool actions 1                                                                                                    | Yest partner 3                                                                                                    |
| Internative del protoco que ter<br>— INFORMACIÓN<br>nalimpase menudos 1<br>a terre electricato consul de com-<br>processor en acordo esta apri-                                                                                                    | fa seriese<br>FINANCIERA<br>Na rightes menudio 1<br>Na rightes quarter (1 her postato familiaria)                                                                                                    | Test arises 1<br>In Analyzenses in company<br>conservation of company of the company of the company of                                                                                                    | Stad partice 3                                                                                                    |
| Internation de la presente que las<br>— INFORMACIÓN<br>nal represente estados 1<br>international de la pre-<br>presentemente presente principal.                                                                                                    | FINANCIERA<br>Statignes nervalis 1<br>v., selt verval <sup>1</sup> 1 1<br>te "dolar opacion" gibbre policito formere<br>Importato 1 1 1<br>Maren 1 1                                                                                                    | Indiation (<br>Indiation (<br>Indiational setupated<br>generation (<br>In Figure 1 and<br>In Figure 1 and<br>In Figure 1 and Inter-                                                                                                    | Test price 3                                                                                                    |
| Internation de la presenta que las<br>— INFORMACIÓN<br>mal representementos 1<br>conservador de conservador el de super-<br>presentementos principals<br>par de supersation principal;                                                                                                    | FINANCERA<br>Fold spras menualis I<br>er, sach werd "J                                                                                                    | Instrument         Instrument           In decision processors in company         Instrument         Instrument           conservation regiment         Instrument         Page At another<br>preparation         Instrument           amplity constant defines         Instrument         Page At another<br>preparation         Instrument         Instrument                                                                                                    | Tert price 3                                                                                                    |
| Universativ A in press of up of the<br>— INFORMACIÓN<br>Instituçãos de mandre I<br>is termente de referencia<br>personante de referencia<br>personante de referencia<br>personante principal;                                                                                                    | Bareare<br>FINANCERA<br>Und representations I<br>and a second for the prediction for any one<br>preparation of the prediction for any one<br>preparation of the prediction for any one<br>preparation of the prediction of the pre-<br>ter of the pre-<br>ter of the pre-<br>ter of the pre-<br>second of the pre-<br>ter of the pre-<br>ter of the pre-<br>second of the pre-<br>ter of the pre-<br>ter of                                                                                                    | Instances (<br>Industry second out reprint<br>construction of the instance of the<br>person of the instance of the<br>reprint second of the instance of the<br>Kardenbarg (                                                                                                    | Tend parkes 1                                                                                                    |
| Internación de la portane que tar<br>— INFORMACIÓN<br>mai represe remarios 1<br>se de aparecter actual de caper<br>portanese de referencia de caper<br>portanese de referencia principal;<br>en de aparectina principal;                                                                                                    | EINENEE<br>FINANCERA<br>University of the second of the second o                                                                                                    | Instantion 1 b developments on a region council relaying a series provide relaying to the form council relaying on the form council relaying to the form council relaying to the form council                                                                                                    | Ford games 3                                                                                                    |
| Internation of its presence of a fee<br>— INFORMACIÓN<br>and representent and a fee<br>presence of a second of a fee<br>presence of a second of a fee<br>presence of a second of a fee<br>presence of a second of a fee<br>presence of a second of a fee<br>presence of a second of a fee<br>presence of a second of a fee<br>presence of a fee<br>— CLIENTE PEP —                                                                                                    | EINENCERA<br>FINANCERA<br>Dad spectramente 1<br>N Jahr Hannell (1)<br>Banes (1)<br>Banes (1 | Industries 1 behavioren en en en en en en en en en en en en e                                                                                                    | The Law and Law and La |
| Internation de la presence que las<br>— INFORMACIÓN<br>mai reparate manadas 1<br>- tatos des facedes sens al de separ-<br>gen de aquesación principaet.<br>— CLIENTE PEP —<br>0 consid de presence reparatequintes                                                                                                    | EINENCE     EINENCEE     EINENCEE     Tod oppen menades 1     and oppen menades 1     pendade     pendade menados 1     Menade 1     Menade 1                                                                                                    | bat across T<br>b deal processor in an angree?<br>th deal processor in an angree?<br>the second second sec                                                                                                    | Indigenes 5                                                                                                    |
| International de la grana que las<br>— INFORMACIÓN<br>nal aparte manais 1<br>- Las destantes en ante de aparte<br>por de question primitipal.<br>— CLIENTE PEP —<br>à conto que primitipa primitipal.<br>(1) de la de question reporte apartematicadores de las de la                                                                                                    | Destruit     FINANCERA     Fundamente I     fundamente I     fundamente     fundamente I     fundamente     fundamente I     fundamente I     fundamente     fundamente     fundamente     fundamente     fun                                                                                                    | bad arises 1 behaviore provide enter operation behaviore provide enter operation behaviore enter behaviore enter behaviore ent                                                                                                    | Ted gales 3                                                                                                    |
| International de la greante que las<br>— INFORMACIÓN<br>Malegnese massá la<br>verse nois facto ances de seus<br>processor es la seuse de rek any<br>processor es la seuse de rek any<br>processor es la seuse de rek any<br>processor es la seuse de la seuse<br>— CLIENTE PEP —<br>— CLIENTE PEP —<br>— CLIENTE PEP —<br>— CLIENTE PEP —                                                                                                    | Exercise     EVANOUNCE     EVANOUNCE     EVANOUNCE     And any exercise sectors     And any exercises and the analysis     Monominant exercise     Monominant exercise                                                                                                    | bad alives 1 bedaarpeerster te opgewich bedaarpeerster te opgewich bedaarpeerster te opgewich bedaarpeerster te observe te opgewich bedaarpeerster te observe te opgewich bedaarpeerster te observe te opgewichte te observe te opgewichte te observe te opgewichte te observe te opgewicht en te opgewicht en                                                                                                    | Independs 1                                                                                                    |
| International in a presence up to the<br>— INFORMACIÓN<br>mil represente enaises 1<br>who who had not be used of some<br>presence on a more dark may<br>presence on a more dark may<br>presence on a more                                                                                                    | Example      Example                                                                                                    | I bet allow 1 between 1 between 1 be                                                                                                    | Tend parken 3                                                                                                    |
| Internación de represent que tel<br>— INFORMACIÓN<br>mal tespesaremante 1<br>de televidades de televidades<br>paramentos en anorda este aug<br>paramentos en anorda este aug<br>de de aparente representados<br>a de la parente representados<br>a de la parente representados<br>a de la parente representados<br>a de la parente representados<br>a de la parente representados<br>a de la parente representados<br>a de la parente representados<br>a de la parente representados<br>a de la parente representados<br>a de la parente de la parente de la del<br>a de la parente representados<br>a de la parente de la parente de la del<br>a de la parente de la parente de la del<br>a de la parente de la del de la del de la del<br>a de la del de la del de la del de la del de la del de la del<br>de la del de la del de la del de la del del de la del de la del<br>de la del de la del de la del del de la del del de la del del del del del del del del del del                                                                                                    | Description     FINANCERA     Finance ()     Construction     Construction     Constructin     Constructin     Construction     Construction     Construct                                                                                                    | Instance 1 Advancement of a magnet counted rescapeure approximation approximation appr                                                                                                    | Ted pairs 3  Ted pairs 3  Ted p |
| Internation in spectra cap to be<br>INFORMATION<br>Information and a<br>spectra manufacture of a spectra<br>productive of a spectra cap and a spectra<br>CLEENTE PEP -<br>CLEENTE PEP -                                                 | Exercise     EVANOUNCE     EVANOUNCE     EVANOUNCE     Andre representation     An contract network     Andre representation the memory     Andre representation the memory     Andre representation the memory     Andre representation to memory     Montembounde to remark 11/00                                                                                                    | but alives 1     but alives 1     b                                                                                                    | Independent         Independent           ender errerererererererererererererererere                                                                                                    |
| International in a present up to for<br>— INFORMATION<br>Interpretation models in<br>the present ways in the second of stores<br>present ways and the second of stores<br>present ways and the present<br>— CLIENTEPEP — -<br>CLIENTEPEP — -<br>CLIENTEPEP — -<br>Low do not an any second of stores<br>() the second of stores and the second<br>() the second of stores and the second<br>() the second of stores and the second of stores<br>() the second of stores and the second of stores and the second of stores<br>() the second of stores and the second of stores and the second o                                                                                                    | HINANDER  FINANDER  FINANDER  Augustante managemente filoso  augustante managemente filoso  augustante managemente filoso  balancenteres anteres a presente managemente filoso  augustante managemente managemente filoso  balancenteres anteres a presente managemente managemente manag                                                                                                    | betatives 1     betatives 1     betatives 1     betatives 1     betatives 1     betatives 1     betatives     betatives                                                                                                    | Interprint 3           end antipole           end antipole </td                                                                                                    |
| Internation de representa que te<br>— INFORMACIÓN<br>Interpresent maise à<br>tante du dans sente de deurs<br>para de questas penetarias<br>— CLIENTERER<br>— CLIENTERER<br>— CLIENTER<br>— CLIENTER<br>—       | Destruit     FINANCE FRA     Evel regress remains:     Tori regress remains:     Tori regress remains:     Tori regress remains:     Tori regress remains:     Tori remains:     Tori remai                                                                                                    | Instrument I           An alarian procession non magnetic           reconcipient reconcipient non magnetic           approximation non magnetic           approximation non magnetic           approximation non magnetic           approximation non magnetic           approximation non magnetic           approximation non magnetic           approximation non magnetic           approximation non magnetic           approximation non magnetic           bit due to non sequences has the magnetic non magnetic           approximation non hold of pagements on magnetic           approximation non hold of pagements on magnetic           approximation non hold of pagements on magnetic           approximation non hold of pagements on magnetic           approximation non hold of pagements on magnetic           approximation non hold of pagements on magnetic           approximation non hold of pagements on magnetic                                                                                                    | Test parters 1           ends arranges           ends arranges           ends arranges           ends arranges           ends arranges           ends arranges           ends arranges           ends arranges           ends arranges           bible at destination for approximation arranges           ends arranges           ends arranges           ends arranges           Stack at destination for approximation arranges           ends arranges           Stack at destination for approximation for approximation                                                                                                    |
| Internetisis in spectra par to<br>— INFORMACIÓN<br>Information and a la<br>spectra esta analysis<br>is sub-side del man del de arre-<br>generator esta manda rek may<br>per de apresente primpio<br>— CLEENTE PEP — -<br>Carlo de a prema spectra del de<br>cubola es solarentes de ala del<br>cubola es solarentes de ala del<br>cubola es solarentes de ala del<br>cubola es solarentes de ala del<br>cubola es solarentes de ala del<br>cubola es solarentes de ala del<br>cubola es solarentes de ala del<br>cubola es cubola que companya est<br>Cargo<br>Cargo<br>Cargo<br>Cargo (Cargo)<br>Cargo (Cargo)<br>Cargo (Car                                                                     | Exercise     EVANOUNCE     EVANOUNCE     EVANOUNCE     Control State     Control State     Control     Control State     Control     Control     Contro                                                                                                    | but alives 1     but alives 1     b                                                                                                    | Not points 1           enter composi         Sub-composition           enter composition         Sub-composition           enter composition         Sub-composition                                                                                                    |
| International in represent up to the<br>International State of State of State                                                                                                    | House     Final Access of the second second se                                                                                                    | bedraktives 1     bedraktives of an experiment of a sequence of an experiment of a sequence of a sequence of                                                                                                    | Interprint 3           end arranges         Intertent I           end arranges         Intertent II           end arranges         Intertent III           end arranges         Intertent IIII           end arranges         Intertent IIIIIIIIIIIIIIIIIIIIIIIIIIIIIIIIIII                                                                                                    |
| Internation in systems of a for<br>INFORMATION<br>INFORMATION | Destruit     FINANCE FRA     Evel regress remains: 1         The ingress remains: 1         The ingress remains: 1                                                                                                    | Instrument       An observation on an improved<br>construction of the improved<br>interpretation of the improved<br>interpretation of the improved<br>interpret | Instruments           ends exception           ends exception           ends exception           ends exception           ends exception           ends exception           ends exception           ends exception           ends exception           ends exception           ends exception           ends exception           ends exception           factorized exception           factorized exception           factorized exception           factorized exception           factorized exception exception           factorized exception exception exception           factorized exception exception                                                                                                    |

| Diadad Fecha de firma         Mantro del proyecto       Mantro del proyecto       Diadad / Municipio       Mantro de inversión                                                                                                    | (00 MM A       |
|----------------------------------------------------------------------------------------------------|----------------|
|                                                                                                    |                |
| Nombre del proyecto         Etapa           Dirección         Diráctal Município           Martícula inmubiliaría / Lote         Número de inversión             — 2. ÁREAS UNIDADES INMOBILIARIAS   Tipo de inmueble: Cosa Apartamento Local Datos del inmueble Area construida total nº? Área privada neta |                |
| Dirección Cluded / Maricipio Marricula Inmobiliaria / Lote Amiricula Inmobiliaria / Lote Amiricula Inmobiliaria / Lote Namero de Inversión                                                                                                    |                |
| Maricula immobiliaria / Lote Número de inversión                                                                                                    |                |
|                                                                                                    |                |
| Datos del inmueble Área privada neta                                                                                                    |                |
|                                                                                                    | m <sup>2</sup> |
| Ter, parqueadero No. Ter, depósito No. Area neta m <sup>2</sup>                                                                                                    |                |
| 2do, parqueadero No. Área neta m <sup>2</sup>                                                                                                    |                |
| 3er, parqueadero No. Área neta m <sup>a</sup>                                                                                                    |                |

| Nombres y apellidos      |                          |   | Nombres y apellidos      |                          |
|--------------------------|--------------------------|---|--------------------------|--------------------------|
| Tipo Doc. identificación | No.                      |   | Tipo Doc. identificación | No                       |
| Teléfono / Celular       | Porcentaje participación | 8 | Teléfono / Celular       | Porcentaje participación |
| Correo electrónico       |                          |   | Correo electrónico       |                          |
| Dirección                |                          |   | Dirección                |                          |
| Ciudad / Mpio.           | Dpto. / Distrito         |   | Ciudad / Mpio.           | Dpto. / Distrito         |
| Cuenta bancaria: Banco   |                          |   | Cuenta bancaria: Banco   |                          |
| Tipo de cuenta           | No. de cuenta            |   | Tipo de cuenta           | No. de cuenta            |

%

| Nombres y apellidos      |                          | Nombres y apellidos          |                          |    |
|--------------------------|--------------------------|------------------------------|--------------------------|----|
| Tipo Doc. identificación | No                       | Tipo Doc. identificación No. |                          |    |
| Teléfono / Celular       | Porcentaje participación | \$<br>Teléfono / Celular     | Porcentaje participación | \$ |
| Correo electrónico       |                          | Correo electrónico           |                          |    |
| Dirección                |                          | Dirección                    |                          |    |
| Ciudad / Mpio.           | Dpto. / Distrito         | Ciudad / Mpio.               | Dpto. / Distrito         |    |
| Cuenta bancaria: Banco   |                          | Cuenta bancaria: Banco       |                          |    |
| Tipo de cuenta           | No. de cuenta            | Tipo de cuenta               | No, de cuenta            |    |

\* En caso de modificar los datos de contacto relacionados aquí, me côligo a informario por escrito, oportunamente, al Fideicomitente Constructor o Desarrollador y a la Fiduciaria En caso de no informar dichos cambios, entiendo que estaré válidamente notificado en la dirección registrada aquí.

#### Diligenciar el NIC y contrato de vinculación de beneficiarios de área

Solicitar firma y huella del cliente

Enviar documentación a la Fiduciaria por canal establecido **con documentación soporte** 

En dos días la fiduciaria dará respuesta de la vinculación y apertura

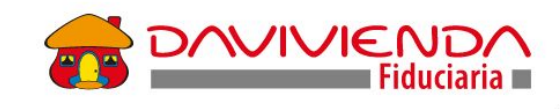

## Casos Especiales "Clientes con Pasaporte"

Diligencia Información para diligenciar NIC. **(Sin firma sin huella en PDF editable)** 

**Copia de pasaporte Carta de intención** de compra del inmueble

Contrato de vinculación diligenciado. (Sin firma, sin huella y sin numero de inversión en PDF editable)

Asesor sala de ventas solicita al comprador

De acuerdo a la información del cliente se debe agregar el formato W9

Envía correo con documentos a: vinculacionespreventa@davivienda.com Asunto: Vinculación Pasaporte Revisa documentos con el resultado continúa o se devuelve a la constructora, para correcciones.

Crea al cliente, el sistema asigna número homólogo. **Crea inversión y agrega número al contrato.** 

Carga a OneSpan Nic y contrato de vinculación y copia de pasaporte y envía a firmas (Constructora, cliente y Fiduciaria)

Dos días para firma y en caso que no se cumpla se devuelve la solicitud.

Con firmas cliente recibe comunicación de bienvenida. Asesor recibe correo de legalización Para casos de más de un comprador, el sistema asigna una inversión, por lo tanto se debe **firmar un** otrosí al contrato de vinculación para adicionar el comprador con pasaporte. Información necesaria de la persona con pasaporte:

- Nic diligenciado (sin firma y huella)
- Copia del contrato de vinculación asignado al primer comprador
- Fotocopia del pasaporte
- Carta de intención de compra
- W9 diligenciado sin firma para los casos que aplique.
- Otrosí diligenciado (sin firma y huella)

#### Causales de devolución:

Cuando se presente alguna inconsistencia, la documentación será devuelta al asesor a través del correo

vinculacionespreventa@davivienda.com

# Políticas Id Pasaporte

# Tips clientes con pasaporte

Se debe notificar al cliente que se asignará un número interno en nuestros aplicativos. (**Número homólogo**)

Carta del **cliente a la Fiduciaria Davivienda**, con: razón por la cual va a adquirir el inmueble, origen de recursos, forma de financiación de la vivienda y, uso que le dará (Comercial, familiar, turismo).

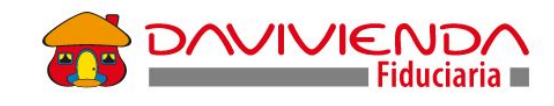

## 4. Mesa de Atención a Salas de Venta

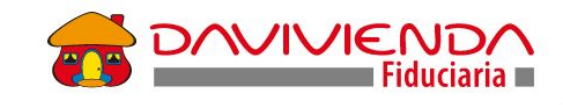

# Mesa de Atención a Salas Ventas

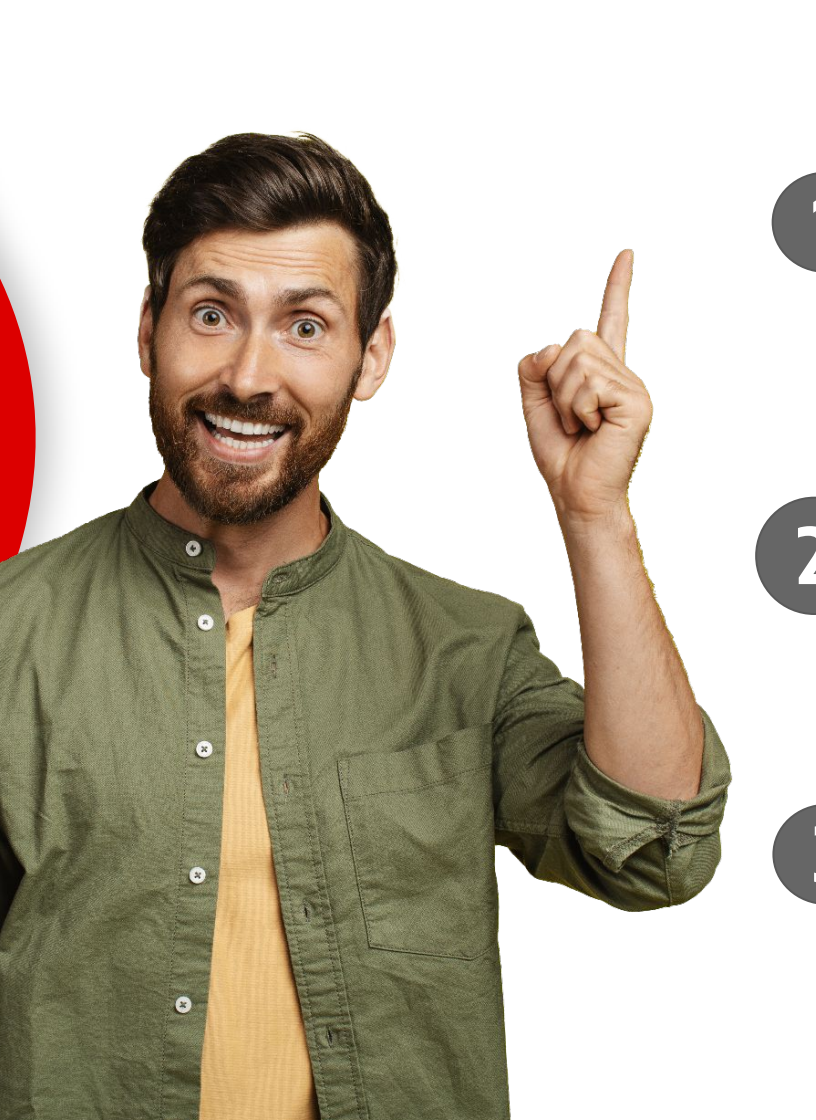

Grupo especializado en la atención de las solicitudes que se deriven de la vinculación de beneficiarios de área

El canal dispuesto para la atención de las solicitudes será a través de un *forms* diseñado especialmente para esta necesidad.

Una vez recibida la solicitud, a través de un esquema **Call Back**, el asesor de la sala de ventas recibira una llamada de nuestro equipo en máximo **15 minutos**, en caso de no lograr comunicación telefónica, se remitirá respuesta al correo electrónico registrado en el forms

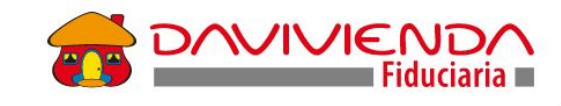

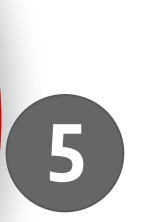

4

La mesa de atención a las salas de ventas de lunes a viernes en horarios **8:15 am a 5:15 pm y los sábados atenderá de 9 am a 4 pm.** 

A través de este canal *no se recibirán solicitudes relacionadas con la administración del negocio tales como certificaciones, pagos, desistimientos* 

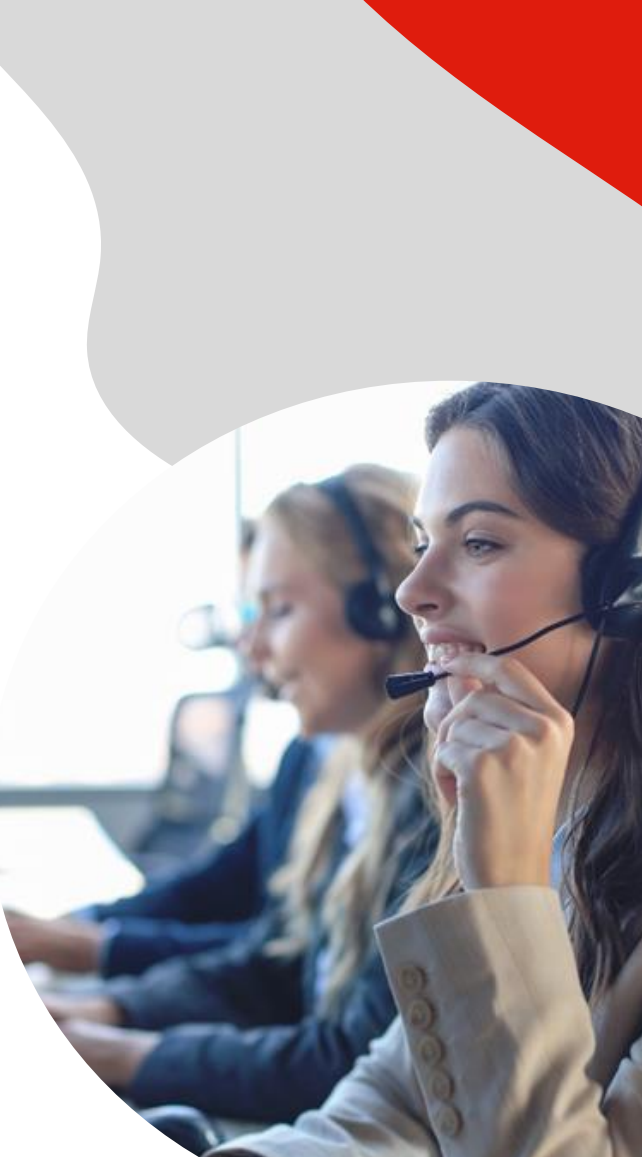

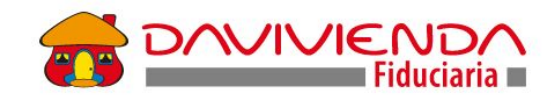

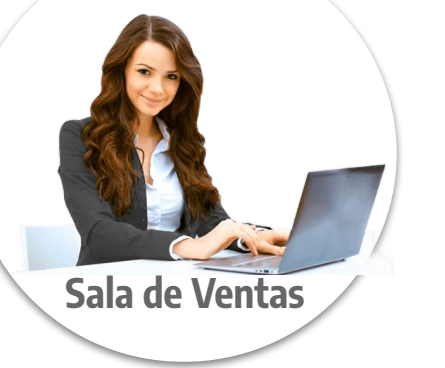

Reciben Capacitación Acompañan el proceso de Vinculación hasta su legalización

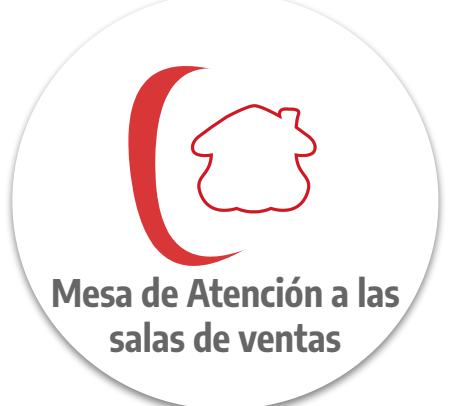

- Recibe de sala de ventas escalamiento a través de Forms.
- En 15 minutos retorna la llamada para dar solución.
- Escala incidente en caso de requerir intervención del proveedor

**Primer Nivel** 

Segundo Nivel Cuenta con Atribuciones, Herramientas y Protocolos

**Tercer Nivel** 

# Equipo Técnico y Proveedor de One Id

### Resolución en 2 días máximo

## FORMS MESA DE ATENCIÓN

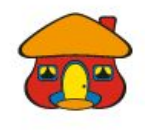

# Gracias...